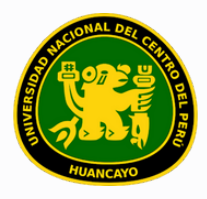

VICERRECTORADO ACADÉMICO DIRECCIÓN DE GESTIÓN E INNOVACIÓN ACADÉMICA UNIDAD DE INNOVACIÓN ACADÉMICA

# MANUAL DE ERP ADESA

# **GUÍA PARA EL DOCENTE**

INTRANET (REGISTRO DE ASISTENCIA) VERSIÓN 1.0 Buscar 'ERP Adesa' en Google y acceder a la opción 'Campus Virtual Home'.

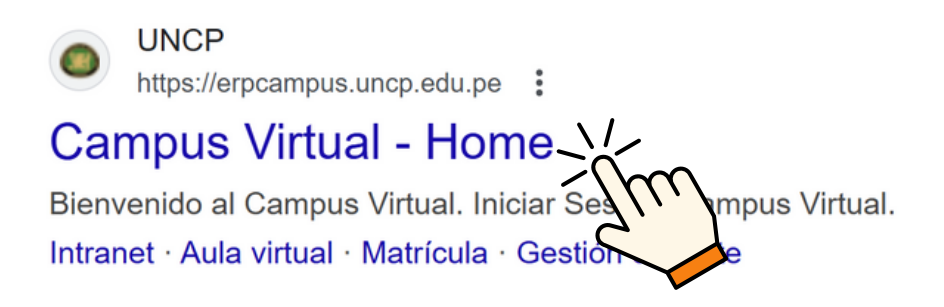

https://erpcampus.uncp.edu.pe/

Ingresar usuario y contraseña, y luego hacer clic en 'Iniciar sesión'.

|          | UNIVERSIDAD NA | CIONAL<br>PERÚ         | ADESA<br>Bienvenido al Campus Virtual<br>Juario<br>Contraseña<br>Iniciar Sesión | m |
|----------|----------------|------------------------|---------------------------------------------------------------------------------|---|
|          |                | Campus Virtual         |                                                                                 |   |
| Intranet | Matrícula      | Gestión de<br>docentes | AULA<br>VIRTUAL<br>Bolsa de<br>Trabajo                                          |   |

#### Clic en 'Intranet'.

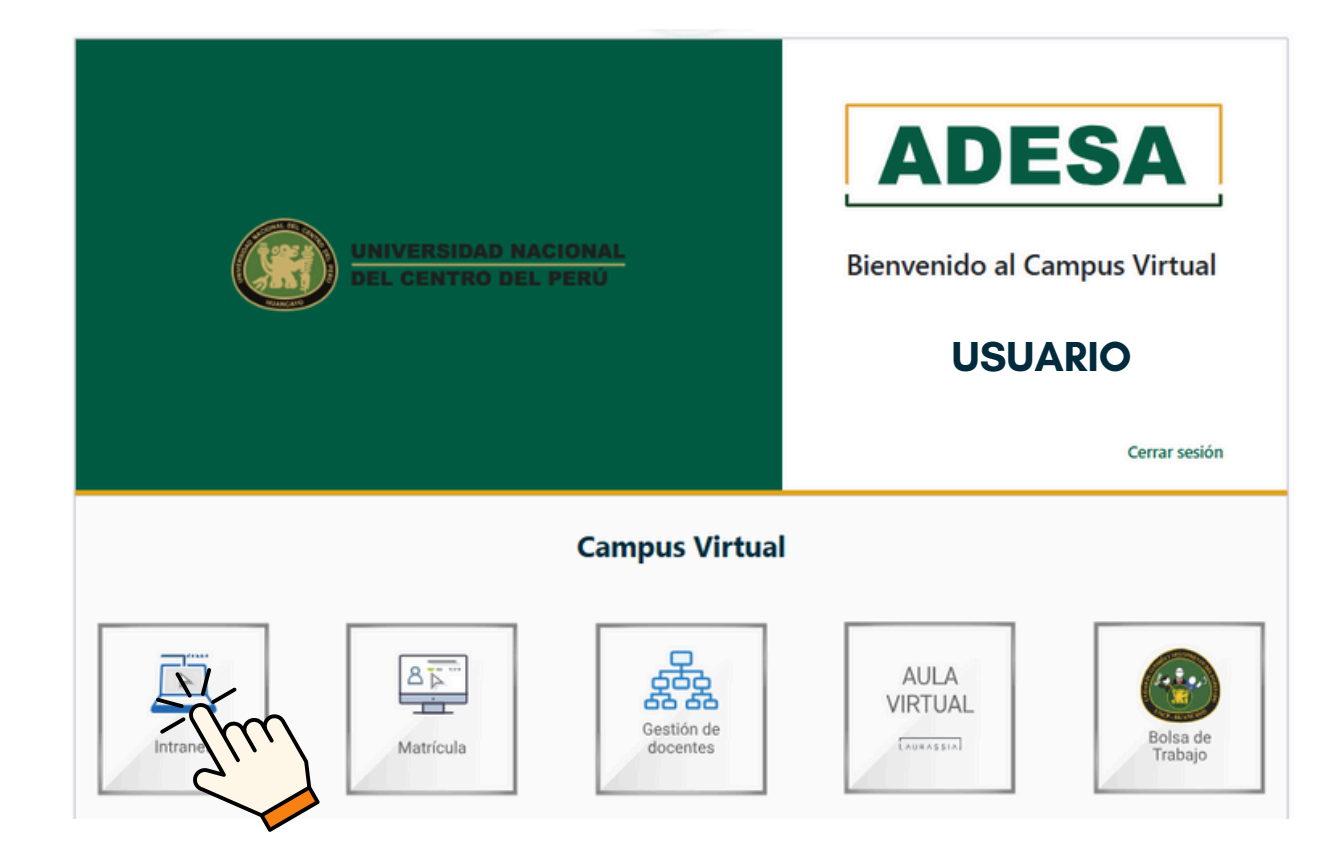

### Clic en 'Asistencia'.

| fnicio    |                                   |         |                                            |                       |   |                                              |   |  |
|-----------|-----------------------------------|---------|--------------------------------------------|-----------------------|---|----------------------------------------------|---|--|
| Horario   | <b>Mi Horario</b><br>De la Semana | ď       | Toma de Asistencia<br>De la clase en curso |                       | ď | Registrar Notas<br>De mis secciones actuales | ď |  |
|           | Registrar Asistencia              |         |                                            |                       |   |                                              |   |  |
| Notas     |                                   |         |                                            |                       |   |                                              |   |  |
| Examen    | Mostrando 1 - 2 de 2 registros    |         |                                            |                       |   |                                              |   |  |
| Especial  | Plan de Estudios                  | Curso   | Estado                                     | Opciones              |   |                                              |   |  |
| Comunidad | PLAN DE ESTUDIO 1                 | CURSO 1 | Presentado                                 | ± Descargar 🕑 Rehacer |   |                                              |   |  |
| E         | PLAN DE ESTUDIO 2                 | CURSO 2 | Presentado                                 | ± Descargar 🕑 Rehacer |   |                                              |   |  |
| Trámites  |                                   |         |                                            |                       |   |                                              |   |  |
|           |                                   |         |                                            |                       |   |                                              |   |  |

#### Clic en 'Asistencia Estudiantes'.

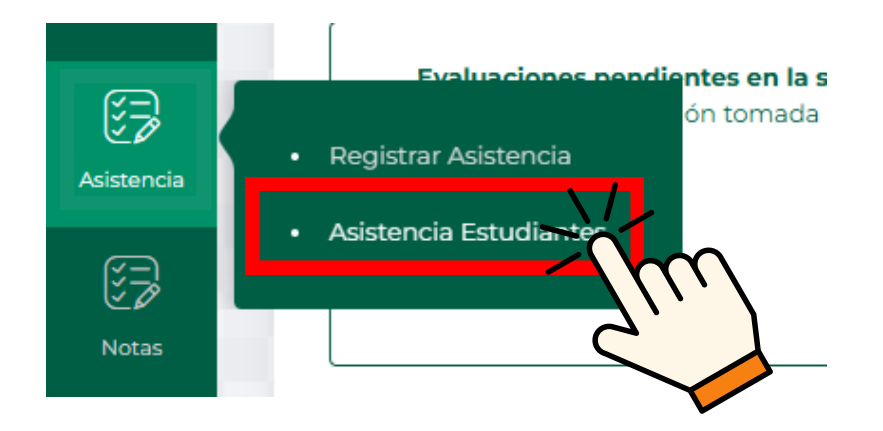

Buscar el curso en el que se desea tomar asistencia de la lista mostrada.

|                    | 6  | > Lista de secciones |        |         |       |                    | <b>i</b> 0     | USUARIO                      |         |
|--------------------|----|----------------------|--------|---------|-------|--------------------|----------------|------------------------------|---------|
| fû<br>Inicio       |    |                      |        |         |       |                    |                |                              |         |
| Ē                  |    | Listado de cursos    |        |         |       |                    | 25 P           | eprogramaciones 🛛 🖉 Justific | sciones |
| Horario            |    | Periodo Académico:   |        |         |       |                    |                |                              |         |
| 63                 |    |                      | ×      |         |       |                    |                |                              | _       |
| Asistencia         | ſ  | Código               | Nombre |         |       | 'Código de Sección | Opciones       |                              |         |
| E D<br>Notas       |    | CODI                 |        | CURSO 1 | <br>  | SECCIÓN            | E Tomar Asist. |                              | - P     |
| Ø                  |    | COD2                 |        | CURSO 2 |       | SECCIÓN            | E Tomar Asist. |                              |         |
| Examen<br>Especial |    | COD3                 |        | CURSO 3 |       | SECCIÓN            | E Tomar Asist. |                              | - 1     |
| ?                  | I. |                      |        |         | <br>_ |                    |                |                              | _       |
| Comunidad          |    |                      |        |         |       |                    |                |                              |         |
|                    |    |                      |        |         |       |                    |                |                              |         |
| Tramites           |    |                      |        |         |       |                    |                |                              |         |
|                    |    |                      |        |         |       |                    |                |                              |         |

Clic en 'Tomar Asistencia'.

|   | Código | Nombre  | ´Código de Sección | Opciones       |
|---|--------|---------|--------------------|----------------|
|   | CODI   | CURSO 1 | SECCIÓN            | E Tomar Asist. |
| C | COD2   | CURSO 2 | SECCIÓN            | E Tomar Aster  |
|   | COD3   | CURSO 3 | SECCIÓN            | E Tomar A      |
|   |        |         |                    |                |

# En la lista mostrada solo estarán las clases que aún no tienen asistencia registrada

| ^                       | G | ල > Lista de Sec  | ciones > Clases dictadas                                                                                                    |               |             |                 | <b>ii</b> () |                         |
|-------------------------|---|-------------------|----------------------------------------------------------------------------------------------------|---------------|-------------|-----------------|--------------|-------------------------|
| CC<br>Inicio<br>Horario |   | Listado de clas   | ses pasadas sin toma de asiste                                                                                                    | encia         |             |                 |              | E: Historial Asistancia |
| Asistencia              |   |                   | La construction de la construction de la constructi | impiar filtro |             |                 |              |                         |
| 67                      | I | Mostrando 1 - 7 d | e 7 registros                                                                                                    |               |             |                 |              |                         |
| Notas                   |   | 11                | Tipo de Sesión<br>Teoría                                                                                                    | Fecha         | HORA INICIO | Fin<br>HORA FIN | Auta         | Opciones                |
| Examen<br>Especial      |   | 1.2               | Práctica                                                                                                    | FECHA         | HORA INICIO | HORA FIN        | AULA         | 😫 Tomar asistencia      |
| 0                       | ł | 21                | Teoria                                                                                                    | FECHA         | HORA INICIO | HORA FIN        | AULA         | 🖺 Tomar asistencia      |
|                         |   | 2.2               | Práctica                                                                                                    | FECHA         | HORA INICIO | HORA FIN        | AULA         | 🖺 Tomar asistencia      |
| Trâmites                |   | 3.1               | Teoria                                                                                                    | FECHA         | HORA INICIO | HORA FIN        | AULA         | # Tomar asistencia      |
|                         |   | 32                | Práctica                                                                                                    | FECHA         |             |                 | AULA         | E Tomar asistencia      |
|                         | L | 2.6               | Platitua                                                                                                    | TOTA          |             |                 | ASLA         |                         |

Elegir la clase en la cual se tomará la asistencia y clic en 'Tomar Asistencia'.

| N°  | Tipo de Sesión | Fecha | Inicio      | Fin      | Aula | Opciones           |
|-----|----------------|-------|-------------|----------|------|--------------------|
| u   | Teoria         | FECHA | HORA INICIO | HORA FIN | AULA | 📰 Tomar asistencia |
| 1.2 | Práctica       | FECHA | HORA INICIO | HORA FIN | AULA |                    |
| 2.1 | Teoria         | FECHA | HORA INICIO | HORA FIN | AULA | E Tomar asir       |

### Seleccione el tema correspondiente a la semana de clase.

| CURSO: COURS - CUMICA CENERAL                                             |                          |
|---------------------------------------------------------------------------|--------------------------|
| MÁX. FALTAS (%): 30%                                                      |                          |
| Tema de Clase Selecciona un tema de clase                                 | Asociar Videoconferencia |
| 1                                                                         | Faltas                   |
| UNIDAD 1<br>S1- TEMA I DE SEMANA I                                        |                          |
| S1 -         TEMA 2 DE SEMANA I           S2 -         TEMA 1 DE SEMANA 2 |                          |
|                                                                           |                          |

# Clic en el recuadro ÚNICAMENTE para marcar a los alumnos INASISTENTES.

| Nombre                          | % Faltas | Faltas | Inasistencia |
|---------------------------------|----------|--------|--------------|
| NOMBRE DE ESTUDIANTE            | 0%       | 0      |              |
| NOMBRE DE ESTUDIANTE            | 0%       | 0      |              |
| NOMBRE DE ESTUDIANTE            | 0%       | 0      |              |
| NOMBRE DE ESTUDIANTE NO ASISTIÓ | 0%       | 0      |              |
| NOMBRE DE ESTUDIANTE            | 0%       | 0      | >/fm         |
| NOMBRE DE ESTUDIANTE            | 0%       | 0      |              |
| NOMBRE DE ESTUDIANTE            | 0%       | 0      |              |
| NOMBRE DE ESTUDIANTE            | 0%       | 0      |              |
| NOMBRE DE ESTUDIANTE            | 0%       | 0      |              |
| NOMBRE DE ESTUDIANTE            | 0%       | 0      |              |

# Al finalizar el registro, clic en "Guardar asistencia".

| VIDAL SANCHEZ, JUAN DANIEL | 0%       | 0      |                  |
|----------------------------|----------|--------|------------------|
| Nombre                     | % Faltas | Faltas | Inasistencia     |
| Comentario                 |          |        |                  |
|                            |          |        |                  |
|                            |          |        | Å                |
|                            |          |        | 🖻 Guardar Versia |

#### **NOTA IMPORTANTE:**

 Registrar la asistencia ANTES DE LAS NOTAS ya que, en caso de que la inasistencia supere el 30%, no será posible ingresar ni notas ni asistencia para dichos estudiantes. Estos alumnos aparecerán resaltados en rojo, tal como se muestra en la imagen a continuación.

| Nombre                                                                                                    | % Faltas                                           | Faltas                      | Inasistencia |
|----------------------------------------------------------------------------------------------------|----------------------------------------------------|-----------------------------|--------------|
| NOMBRE DE ESTUDIANTE                                                                                                    | 0%                                                 | 0                           |              |
| NOMBRE DE ESTUDIANTE                                                                                                    | 21.88%                                             | 7                           |              |
| NOMBRE DE ESTUDIANTE                                                                                                    | 0%                                                 | 0                           |              |
| NOMBRE DE ESTUDIANTE                                                                                                    | 0%                                                 | 0                           |              |
| NOMBRE DE ESTUDIANTE                                                                                                    | O%                                                 | 0                           |              |
| NOMBRE DE ESTUDIANTE                                                                                                    | 3.12%                                              | 1                           |              |
|                                                                                                    |                                                    |                             |              |
| NOMBRE DE ESTUDIANTE                                                                                                    | 31.25%                                             | 10                          |              |
| NOMBRE DE ESTUDIANTE                                                                                                    | <b>31.25%</b><br>21.88%                            | <b>10</b><br>7              |              |
| NOMBRE DE ESTUDIANTE NOMBRE DE ESTUDIANTE NOMBRE DE ESTUDIANTE                                                                                                    | 31.25%<br>21.88%<br>0%                             | <b>10</b><br>7<br>0         |              |
| NOMBRE DE ESTUDIANTE NOMBRE DE ESTUDIANTE NOMBRE DE ESTUDIANTE NOMBRE DE ESTUDIANTE                                                                                                    | 31.25%<br>21.88%<br>0%<br>3.12%                    | 10<br>7<br>0<br>1           |              |
| NOMBRE DE ESTUDIANTE         NOMBRE DE ESTUDIANTE         NOMBRE DE ESTUDIANTE         NOMBRE DE ESTUDIANTE         NOMBRE DE ESTUDIANTE                                                                                        | 31.25%<br>21.88%<br>0%<br>3.12%<br>3.12%           | 10<br>7<br>0<br>1<br>1      |              |
| NOMBRE DE ESTUDIANTE         NOMBRE DE ESTUDIANTE         NOMBRE DE ESTUDIANTE         NOMBRE DE ESTUDIANTE         NOMBRE DE ESTUDIANTE         NOMBRE DE ESTUDIANTE         NOMBRE DE ESTUDIANTE         NOMBRE DE ESTUDIANTE | 31.25%<br>21.88%<br>0%<br>3.12%<br>3.12%<br>31.25% | 10<br>7<br>0<br>1<br>1<br>1 |              |